# **Mercadolibre Prestashop Integration User Guide**

by CedCommerce Products Documentation

| 1. | Overview                                                   | 3    |
|----|------------------------------------------------------------|------|
| 2. | Mercadolibre Prestashop Extension Installation             | 3    |
| 3. | Retrieve API Credential from the Mercadolibre Seller Panel | 5    |
| 4. | Configuration Settings                                     | 7    |
| 5. | Managing Mercadolibre Profiles                             | . 10 |
|    | 5.1. Adding a new profile                                  | . 10 |
|    | 5.2. Editing the existing profile                          | 13   |
|    | 5.3. Deleting the existing profile                         | 15   |
| 6. | Managing Mercadolibre Products                             | 16   |
|    | 6.1. Uploading/Updating Selected Products                  | 16   |
|    | 6.2. Sync Inventory and Price                              | 18   |
|    | 6.3. Update Discription                                    | 19   |
|    | 6.4. Pause Product                                         | 21   |
|    | 6.5. Reactivate Product                                    | 22   |
|    | 6.6. Delete Product                                        | 24   |
| 7. | Managing Mercadolibre Orders                               | 25   |
|    | 7.1. Shipping of Mercadolibre orders                       | 25   |
|    | 7.2. Cancelling the orders                                 | 27   |
|    | 7.3. Mercadolibre Failed Orders                            | 29   |

# 1. Overview

MercadoLibre is an Argentine eCommerce company and the most popular e-commerce site in Latin America when it comes to the number of visitors.

On this largest e-commerce ecosystem in Latin America, products that are available to be sold by sellers and purchased by buyers are huge in number and fall under multiple categories such as Electronics and Accessories, Fashion, Home and Garden, Car Accessories, Sporting Goods etc. MercadoLibre has about 212 million recorded users as of 2017 and in the first quarter of 2018, the net revenue of MercadoLibre was 321 Million US dollars.

Mercadolibre Prestashop Integration is a fabulous API integration that helps the Prestashop store owners to synchronize inventory, price, and other product details for the product creation and its management between the Prestashop store and the Mercadolibre marketplace.

The Mercadolibre Prestashop Integration extension integrates the synchronized product listing between Prestashop and Mercadolibre. Once the seller has installed the extension, it becomes easy to create the Mercadolibre Categories and map the dependent attributes on the Prestashop store.

This ahead of the curve extension empowers the sellers to configure the desired product category into Prestashop for automatic submission of the selected product to the same Category on Mercadolibre.

### The Key Features are as follows:

**Profile-based product upload:** Admin can create a profile, map the Mercadolibre category and attributes to the Prestashop category and attributes, and then after assigning the products to the profile can easily upload products to Mercadolibre.com.

Attribute Mapping: Maps suitable existing attribute with Mercadolibre attribute, so a seller need not populate those fields.

**Bulk Upload System:** The merchant has the flexibility to upload as many numbers of products on Mercadolibre.com using bulk product upload feature, as wanted.

**Synchronized Inventory:** Auto synchronization of the inventory at regular intervals and the listing of the products along with all the details is established between Prestashop and Mercadolibre.com.

Enable and Disable Products: Merchants can close and reopen the products on Mercadolibre.com using Enable and Disable feature.

Simple and Configurable Product Upload: Admin can upload the Simple and Configurable type of Prestashop products on the Mercadolibre website.

# 2. Mercadolibre Prestashop Extension Installation

### To install the extension:

- Go to the Prestashop Admin panel.
- On the left navigation bar, point cursor to the **Modules and Services**. The menu appears as shown in the following figure:

| 🗿 PrestaShop 1.7.4.2 | Quick Access - Q Search                                        |                |             |               |                   |              | <ul> <li>View my sł</li> </ul> |
|----------------------|----------------------------------------------------------------|----------------|-------------|---------------|-------------------|--------------|--------------------------------|
| <b>^</b>             | Dashboard                                                      |                |             |               |                   |              |                                |
|                      | Dashboard                                                      |                |             |               |                   |              |                                |
|                      | Tip of the moment                                              | 29162          | OTUELS      | CdTL VdTUP    | VISICS            | Rate         | NEL PIUNL                      |
| IMPROVE              |                                                                | £697,435.      | 5,537       | £125.96 Tax   | 351,866           | 1.57%        | £239,814.00                    |
| 🖈 Modules 🔷 🔨        | -@-                                                            |                |             |               |                   |              |                                |
| Modules & Services   | Set up customer reviews to                                     | 51729          |             |               |                   |              | <ul> <li>Sales</li> </ul>      |
| Modules Catalog      | optimize reassurance on your<br>site and boost your            | 45000          | Λ           |               |                   |              |                                |
| 🖵 Design             | conversions.<br>See the entire selection >                     | 40000          | -           |               |                   |              |                                |
| 🕞 Shipping           | Practical links                                                | 35000          | 1   1       |               |                   | Λ            | Λ                              |
| 🖿 Payment            | Modules to increase your traffic >                             | 30000          | $\setminus$ |               | ٨                 |              |                                |
| International        | >                                                              | 25000          |             |               | $\wedge \wedge$   |              |                                |
|                      | Modules to increase your clients'<br>average cart >            | 20000          |             | -       V     | ( )               |              |                                |
| CONFIGURE            | Selection of modules recommended<br>for your business sector > | 15000<br>10000 | V V         |               | $\langle \rangle$ | JVI          |                                |
| 🏩 Shop Parameters    |                                                                | 5000<br>3071   | -           | I             | *                 | - /          |                                |
| Advanced Parameters  | 🖸 ACTIVITY OVERVIEW 🔹 📿                                        | 8/3/20         | 18          | 8/11/2018 8/1 | 17/2018 8/23      | /2018 8/29/2 | 018 9/3/2018                   |
|                      | Online Visitors 15                                             |                |             |               |                   |              |                                |

• Now click the **Modules and Services** menu, and you will come across a page like shown below.

| <b>0</b>              | Search Dashboard     | Modules and Services<br>List of modules     |                                                                                                  |                                             | Update all Add a new module Help |
|-----------------------|----------------------|---------------------------------------------|--------------------------------------------------------------------------------------------------|---------------------------------------------|----------------------------------|
|                       |                      |                                             |                                                                                                  |                                             |                                  |
|                       |                      | There are 2 warnings                        |                                                                                                  |                                             | ×                                |
| 쓥                     |                      | Bank wire: Account owner and account deta   | s must be configured before using this module.                                                   |                                             |                                  |
| ۲                     |                      | Payment by check: The "Pay to the order of" | ind "Address" fields must be configured before using this module.                                |                                             |                                  |
| ń-                    | Modules and Services |                                             |                                                                                                  |                                             |                                  |
|                       | Modules and Services |                                             | Addons membership provides access to all our P<br>Once connected, your new modules will be autor | PrestaShop modules.<br>natically installed. |                                  |
|                       |                      |                                             | SIGN UP & LOG IN                                                                                 |                                             |                                  |
|                       |                      |                                             |                                                                                                  |                                             |                                  |
|                       |                      |                                             |                                                                                                  |                                             |                                  |
| a                     |                      | installed Modules                           | U Disabled Modules                                                                               | C Modules to update                         | 2                                |
| ã                     |                      |                                             |                                                                                                  | I I                                         |                                  |
| Č                     |                      |                                             |                                                                                                  |                                             |                                  |
| 1                     |                      |                                             |                                                                                                  |                                             |                                  |
| <b>Q</b> <sup>0</sup> |                      | An upgrade is available for some of your mo | tules!                                                                                           |                                             |                                  |
| ۰                     |                      |                                             |                                                                                                  |                                             |                                  |

- Now you need to click on Add a New Module on the top right corner of the page.
- In doing so, the page opens a section like shown in the image below:

| AD A NEW MODULE                                                                       |                       |                 |  |  |  |
|---------------------------------------------------------------------------------------|-----------------------|-----------------|--|--|--|
| P The module must either be a Zip file (zip) or a tarball file (.tar, .tar.gz, .tgz). |                       |                 |  |  |  |
| Module file                                                                           |                       | 🖆 Choose a file |  |  |  |
|                                                                                       | 2. Upload this module |                 |  |  |  |
|                                                                                       |                       |                 |  |  |  |

- Now in the Module File tab, choose the package file of Mercadolibre marketplace from your system.
- Once selected, click on the **Upload this module button.**
- On the same page, scroll down and in the Modules list, search for Mercadolibre and it will be listed on the right side as a drop-down.

• Once you select and click on the **Install** button, you can see a message like shown below, on the same page, asking you if you wish to proceed with the installation. You may click on **Proceed with the installation**.

| Quick Access 👻           | <b>Q</b> Search (e.g.: product reference, custome                                                                 |                                                  | 💿 View my shop 📫 📝 😫 |
|--------------------------|----------------------------------------------------------------------------------------------------|--------------------------------------------------|----------------------|
| Modules & Services / In  | stalled modules                                                                                                   |                                                  |                      |
| Manage installed modules |                                                                                                    | 🚯 Upload a module                                | Help                 |
| Installed modules        | Selection Notifications                                                                                           |                                                  |                      |
|                          | 1                                                                                                    |                                                  |                      |
| 69                       | Mlibre Integration           v1.0.0 - by         Allow merchants t           CedCommerce         Mercadolibre mar | o integrate their Prestashop shop with ketplace. | Configure 🗸          |

• The module will be installed and you will be navigated to the **Configuration** page for further steps to be taken.

# 3. Retrieve API Credential from the Mercadolibre Seller Panel

Before proceeding with the Configuration Settings, the user has to log in the Mercadolibre Seller account to obtain the following API credentials:

- App Id
- Secret Key

After obtaining the details, the merchant has to copy all of them one by one from the Mercadolibre Seller account and paste it one by one to the **Mercadolibre Configuration** page of the admin panel of the store.

### To retrieve the API credentials

• Go to the Mercadolibre Seller Panel https://application.mercadolibre.com(https://application.mercadolibre.com) link. The page will appear as given in the following.

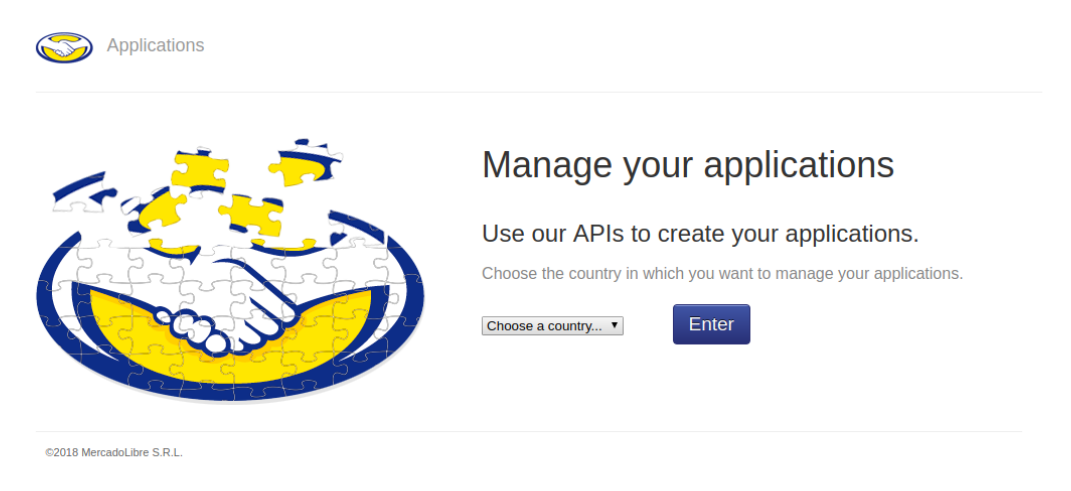

• Select your country from the dropdown and click the Enter button.

| S mercado<br>libre |                                  | • |
|--------------------|----------------------------------|---|
|                    | 2                                |   |
|                    | Hello! Enter your e-mail or user |   |
|                    |                                  |   |
|                    | E-mail or user Continue          |   |
|                    | Create account                   |   |
|                    |                                  |   |

- Enter the login credentials.
- After logged in, this page will appear as given in the following figure.

| Developers                  | Documentation | Catalog of Apps | Forum TEST o           |
|-----------------------------|---------------|-----------------|------------------------|
| My applications             |               |                 | Create new application |
| Test User ID: Secret key: \ |               |                 | :                      |
| ID: 3   Secret key:         |               |                 | :                      |
|                             |               |                 |                        |

- Select the **App Id** and **Secret Key** from your App. if you have not been created, then click on the button given in the blue color named **Create new application**.
- Copy the App Id value and the Secret Key value.
- Save the corresponding values in some text editor or the in Word file to use it later on while setting up the configuration settings.

# 4. Configuration Settings

Once you have installed the module, you can see the Configuration page as shown below.

You may fill the details as below:

### **General Settings:**

| ©© GENERAL SETTINGS |                                                                                                    |
|---------------------|----------------------------------------------------------------------------------------------------|
| Enable              | YES NO<br>Enable this module                                                                                                    |
| * Mlibre Country    | Mexico     T       Select Mercadolibre Country In Which You Want To Sell".                                                                                                    |
| * Mlibre Currency   | Peso Mexicano (\$)     •       Select Mercadolibre Country In Which You Want To Sell".                                                                                                    |
| * API Url           | Image: state state stat |
| * App ID            |                                                                                                    |
| * App Secret Key    |                                                                                                    |
| * Redirect URI      |                                                                                                    |
| Get Token           | <b>GET TOKEN</b><br>After Adding a new Client ID and Client Secret, save the general setting, now press<br>the Generate Token button to create token in order to make synchronization<br>process complete.                                                                                                    |
| Refresh Token       | REFRESH TOKEN<br>Refresh If getting error message like token expire etc                                                                                                    |
| Code                |                                                                                                    |
| Api Access Token    |                                                                                                    |
| Api Refresh Token   |                                                                                                    |

- In the Enable part, select Yes so that your module gets enabled.
- In the **Mlibre country**, Select the country.
- In the Mlibre currency, select the currency
- In the App ID bar, enter the ID that you had retrieved from the Mercadolibre Seller Panel.
- In the App Secret key bar, enter the ID that you had retrieved from the Mercadolibre Seller Panel.
- In the **Redirect URL** bar, enter the same.
- Now click the Get Token button and Refresh Token (If getting an error message like the token to expire etc).
- In the following three bars i.e., **Code**, **API Acess Token**, and **API Refresh Token**, the details get filled automatically once you have clicked Get Token and Refresh Token button.
- Once done with this section, click on the Save button on the right corner of the same section.

| S PRODUCT SETTINGS                                  |                                                                                         |
|-----------------------------------------------------|-----------------------------------------------------------------------------------------|
| Debug Mode                                          | YES NO<br>If enable Error and info will be logged in db.                                |
| Price Type                                          | Normal Price Without Tax           The type of product price send to Mlibre.com.        |
| Pricing Rule                                        | Rule Type Product Price Range By Fixed Amount By Percentage                             |
|                                                     | ADD NEW RULE                                                                            |
| Store Language                                      | English (English)                                                                       |
| Auto Sync Inventory and Price By Cron               | YES NO<br>If enable then QUANTITY and PRICE will be automatically SYNCHRONIZED By Cron. |
| Update Inventory/Price on Product<br>Edit.          | YES NO<br>Update inventory and price on mlibre when you edit product on store .         |
| Delete Product Data on Product<br>Delete.           | YES NO<br>Disable product on mlibre when you delete product on store .                  |
| Trim Title I Case Of Max Character<br>Limit Exceeds | YES NO<br>Trim the title if title length increases max character limit at Mlibre.       |
| Customize Product Description                       | No                                                                                      |

### **Product Settings:**

- In the **Debug Mode**, select the enable find the error.
- In the **Price Type**, select either **Normal Price Without Tax** or **Normal Price With Tax**. Note that this is the type of product price to be sent to Mercadolibre.com.
- In Pricing rule,
  - Click on the new rule button, to variate your Mercadolibre price with your PrestaShop store.
- In the Store Language, select the language in which you want the data to be processed.
- In the Auto Sync Inventory and Price By Cron, If enabled the inventory and price will automatically get sync with Mercadolibre.
- In the **Update Inventory/Price on Product Edit**, select **Yes** or **No**, if you want the inventory and price to be updated on Mercadolibre when you edit product on the store .
- In the **Delete Product Data on Product Delete**, select **Yes** or **No**, if you want to disable product on Mercadolibre when you delete product on the store.
- In the **Trim Title, I Case Of Max Character Limit Exceeds,** It will crop the characters of title on Mercadolibre if it exceeds.
- In Customize Product Description, It allows the seller to change the description of the product.

**Order Settings:** 

| ¢© ORDER SETTINGS                                   |                                                                                                   |
|-----------------------------------------------------|---------------------------------------------------------------------------------------------------|
| Use Seller Info For To Be Agreed<br>Orders          | YES NO<br>Use Seller's Info For Mlibre Orders With Status "to_be_agreed"                          |
| CUSTOMER ID                                         | Customer Id to create order on store which are imported from mlibre.                              |
| Import Mlibre Orders From                           | Last One Day       Select The Range To Fetch Mlibre Orders.                                       |
| Import Mlibre Orders Of Status                      | All Orders   Select the Status Of Mlibre Orders Which you want to Import.                         |
| Import Mlibres Order Of Shipment<br>Status          | All Orders                                                                                        |
| Prestashop Order status when Import                 | Awaiting check payment                                                                            |
| Prestashop Order status when<br>cancelled at Mlibre | Awaiting check payment         Prestashop Order Status after cancel order.                        |
| Prestashop Order status when<br>Shipped             | Awaiting check payment           Prestashop Order Status after order Shipped.                     |
| Prestashop Order status when<br>Delivered           | Awaiting check payment         Prestashop Order Status after order makred as delivered At Mlibre. |
| Order Carrier                                       | 0   Order Carrier While importing order.                                                          |
| Order Payment                                       | Payments by check     ▼       Order Payment While importing order.                                |
| Enable Order Messaging                              | No       Set Custom Message For Mlibre Customers                                                  |

- In the Use Seller Info For To Be Agreed Orders, select yes to choose seller's info of Mlibre.
- In the CUSTOMER ID, enter the ID for customers to be created, for orders which are imported from Mlibre.
- In the Import Mlibre Order of status, select the order status while importing the order.
- In the **Order status when cancelled at Mlibre,** select the status to appear when the order has been cancelled.
- In the Mlibre Order shipment status, select the order status to appear when the order has been shipped.
- In the **Order Carrier**, select the order carrier set for particular orders while importing the Mlibre order.
- In the **Order Payment**, select the order payment method set for each order while importing the Mlibre order.
- In the Enable order Messaging, Select yes to set the custom message for Mlibre customers.

Once you are done with entering and selecting all these needed information, click on **Save Config** to save all the configuration settings you have made changes for.

Your configuration will be saved.

# 5. Managing Mercadolibre Profiles

Admin can create a new profile and assign the required products to the profile. While creating and editing the profile, admin can map the Prestashop attributes to the Mercadolibre attributes. These attributes are applicable to all the products that are assigned to the profile.

### Admin can do the following tasks:

- Add a new profile
- Edit the existing profile
- Delete the profiles

# 5.1. Adding a new profile

To add a new profile, a seller needs to:

- Go to Prestashop Admin Panel
- On the left navigation bar, place the cursor on Mlibre Integration and you will see it getting expanded as below:
- Click on Mlibre Profile and you will see the page as shown below:

| S PrestaShop 1.7.4.2      | Quick Access - Q Search                               |                  | 💿 View my shop 🧯 🧟   |
|---------------------------|-------------------------------------------------------|------------------|----------------------|
| ✓ A Dashboard             | Mlibre Integration / Mlibre Profile<br>Mlibre Profile |                  | Add New Profile Help |
| SELL                      | MLIBRE PROFILE 0                                      |                  | 022                  |
| ᅌ Orders                  | ID Profile Code                                       | Profile Name     | Status               |
| 📊 Catalog                 |                                                       |                  | Satas                |
| Customers                 |                                                       |                  |                      |
| Customer Service          |                                                       |                  |                      |
| ili Stats                 |                                                       |                  |                      |
| 🛧 Wish Integration        |                                                       | No records found |                      |
| ★ ManoMano<br>Integration |                                                       |                  |                      |

• Now click on Add New Profile. You will be taken to the page as shown below:

| S PrestaShop 1.7.4.2                                                                                                    | Quick Access 👻 🛛 🔾          | Search               |                                       | <ul> <li>View my shop</li> </ul> | Ç 😵               | Θ                |
|----------------------------------------------------------------------------------------------------|-----------------------------|----------------------|---------------------------------------|----------------------------------|-------------------|------------------|
| ✓ Dashboard                                                                                                    | Mlibre Integration / Mlibre | re Profile           |                                       |                                  | G<br>Back To List | <b>?</b><br>Help |
| SELL                                                                                                    | NEW PROFILE                 |                      |                                       |                                  |                   |                  |
| 合 Orders                                                                                                    |                             |                      |                                       |                                  |                   |                  |
| 🖬 Catalog                                                                                                    | PROFILE INFO                | 🗲 CATEGORY MAPPING 🔰 | ATTRIBUTE MAPPING 🛛 🖨 MLIBRE SETTINGS |                                  |                   |                  |
| Customers                                                                                                    |                             |                      |                                       |                                  |                   |                  |
| Customer Service                                                                                                    |                             | * Profile Code       |                                       |                                  |                   |                  |
| ılı Stats                                                                                                    |                             |                      |                                       |                                  |                   |                  |
| distance in the second second s |                             | * Profile Name       |                                       |                                  |                   |                  |
| *==                                                                                                    |                             | Status               | ENABLE DISABLE                        |                                  |                   |                  |
| 🛧 Mlibre Integration 🛛 🔨                                                                                                    |                             |                      |                                       |                                  |                   |                  |
| Mlibre Profile                                                                                                    |                             |                      |                                       |                                  |                   |                  |

- In the **Profile code**, enter the code for the profile you are making.
- In the **Profile name**, enter the name of the profile.
- Select **Enable** as the status to enable the profile.
- Click on the **Save** button.

Now Click on **Category Mapping** adjacent to the **Profile Info** tab, and you'll come across a section as below:

| ld new       |                                                          |                              |                 | G<br>Back To Lis |
|--------------|----------------------------------------------------------|------------------------------|-----------------|------------------|
| PROFILE INFO | ✓ CATEGORY MAPPING                                       | 🗲 ATTRIBUTE MAPPING          |                 |                  |
| Map N        | Iultiple Prestashop Categorie                            | es with any leaf category of | Mlibre          |                  |
| MLIBRE CAT   | EGORY MAPPING                                            |                              |                 |                  |
| PRESTAS      | HOP CATEGORIES                                           |                              | MLIBRE CATEGORY |                  |
| E            | ⊖ Collapse All 🛛 🕀 Expand A<br>2 Check All 💭 Uncheck All | JI search                    | Select          | Y                |
|              |                                                          |                              |                 |                  |

- In this section
  - You have to map your PrestaShop category attribute with Mlibre Category.
  - Select the options Collapse All, Expand All, Check All, Uncheck All to perform these operations to select the directory.
  - Select the category of Mercadolibre.

Now Click on Attribute Mapping adjacent to the Category Mapping tab, and you'll come across a section as below:

| PROFILE INFO   | CATEGORY MAPPING                 | 🖋 ATTRIBUTE MAPPING          | Reality of the settings                                            |  |  |  |
|----------------|----------------------------------|------------------------------|--------------------------------------------------------------------|--|--|--|
| Map all        | the Required Mercadolibre        | e attributes with Prestashop | attributes in order to prevent error at the time of product upload |  |  |  |
| MLIBRE ATTRIBU | TE                               |                              | STORE ATTRIBUTES                                                   |  |  |  |
|                | Mlibre Default Attribute Mapping |                              |                                                                    |  |  |  |
| *SKU           |                                  | Reference                    | *                                                                  |  |  |  |
| * Title        |                                  |                              | Ŧ                                                                  |  |  |  |
| * Price        |                                  |                              | Ŧ                                                                  |  |  |  |
| * Quantity     | 1                                |                              | Ŧ                                                                  |  |  |  |
| * Descript     | ion                              |                              | Ŧ                                                                  |  |  |  |
|                |                                  |                              |                                                                    |  |  |  |

- In the select **SKU**, enter the store SKU.
- In the **Title**, enter the title of the product.
- Enter **Price** of the product.
- Enter **Quantity** in the tags attribute.
- Enter **Description** of the product.
- Click on **Save** button, and the attribute mapping will be saved.

Click on the Mlibre Settings adjacent to the Attribute Mapping and you will see the section as shown below:

| PROFILE INFO                                                  | CATEGORY MAPPING          | 🗲 ATTRIBUTE MAPPING | A MLIBRE SETTINGS |  |  |  |  |
|---------------------------------------------------------------|---------------------------|---------------------|-------------------|--|--|--|--|
| MLIBRE PRODU                                                  | CTS                       |                     |                   |  |  |  |  |
|                                                               | * Product Listing Type    | Premium             | Ŧ                 |  |  |  |  |
|                                                               | * Item Condition          | Nuevo               | Ŧ                 |  |  |  |  |
|                                                               | * Local Pickup            | False               | Ŧ                 |  |  |  |  |
| MLIBRE SHIPPIN                                                | G                         |                     |                   |  |  |  |  |
|                                                               | * Free Shipping           | False               | ¥                 |  |  |  |  |
|                                                               | * Shipping Mode           | custom              | ٣                 |  |  |  |  |
| Add Upto 10 Custom Shipping Prices for Shipping Mode "Custom" |                           |                     |                   |  |  |  |  |
| Chipping                                                      | Shipping Cost Description |                     |                   |  |  |  |  |

### In Mlibre products

- Select the Product Listing type.
- Select the Item Condition.
- Select the Local Pickup

### In Mlibre Shipping

- Select the Free Shipping option.
- Select the Shopping Mode.

### To add the custom shipping mode

- Click on the Add shipping button
- Enter the cost and the description.
- Now click on **Save** button and your profile will be created.

# 5.2. Editing the existing profile

To edit an existing profile, a seller needs to:

- Go to Prestashop Admin Panel
- On the left navigation bar, place the cursor on Mlibre Integration and you will see it getting expanded as below:

| ¥ | Mlibre Integration   | ^ |
|---|----------------------|---|
|   | Mlibre Profile       |   |
|   | Mlibre Products      |   |
|   | Mlibre Bulk Process  |   |
|   | Mlibre Orders        |   |
|   | Mlibre Failed Orders |   |
|   | Mlibre Logs          |   |
|   | Mlibre Configuration |   |
|   |                      |   |

• Click on **Mlibre Profile** and you will see the page as shown below:

| WISH PROFILE 1 |              |              |        |          |  |
|----------------|--------------|--------------|--------|----------|--|
| ID             | Profile Name | Profile Code | Status |          |  |
| 2              | shirt        | shirt        | ✓      | 🖋 Edit 💌 |  |
|                |              |              |        |          |  |

• To edit the profile, click on the Edit button adjacent to the profile in the last column. It has been shown in the red color in the image below:

| Mlibre Integration / Mlibre Profile<br>Mlibre Profile |                     |        | Add New Profile Help |
|-------------------------------------------------------|---------------------|--------|----------------------|
| MLIBRE PROFILE 17                                     |                     |        | 022                  |
| ID ▼▲ Profile Code ▼▲                                 | Profile Name 🔻 🔺    | Status |                      |
|                                                       |                     |        | <b>Q</b> Search      |
| 2 Fundas para Celular                                 | Fundas para Celular | ×      | 🖋 Edit 🔻             |
| 3 Fundas para Tablet                                  | Fundas para Tablet  | ×      | 🖋 Edit 🔻             |

• Once you click it, you can see the page as below:

8

Edit

|                                                      | Help                                                                                                    |
|------------------------------------------------------|----------------------------------------------------------------------------------------------------|
|                                                      |                                                                                                    |
| EDIT PROFILE. 2                                      |                                                                                                    |
| PROFILE INFO FATTRIBUTE MAPPING FWISH DEFAULT VALUES | Direction of the second second s |
| * Profile Code                                       | shirt                                                                                                    |
| * Profile Name                                       | shirt                                                                                                    |
| Status                                               | ENABLE DISABLE                                                                                                    |
| * Profile Categories                                 | Collapse All Expand All CheckAll ClucheckAll search.                                                                                                    |
|                                                      | Br Home (1 selected)     E Women (1 selected)                                                                                                    |
|                                                      |                                                                                                    |
|                                                      |                                                                                                    |
|                                                      |                                                                                                    |
|                                                      |                                                                                                    |
| Cancel                                               | Save Save                                                                                                    |

- From here, you may edit the profile. In different sections of this page, the user may make changes in the existing profile.
- Once the changes are made, the seller needs to click on **the Save** button. The changes will be saved and the profile will be edited.

# 5.3. Deleting the existing profile

To delete an existing profile, a seller needs to:

- Go to Prestashop Admin Panel
- On the left navigation bar, place the cursor on Mlibre Integration and you will see it getting expanded as below:

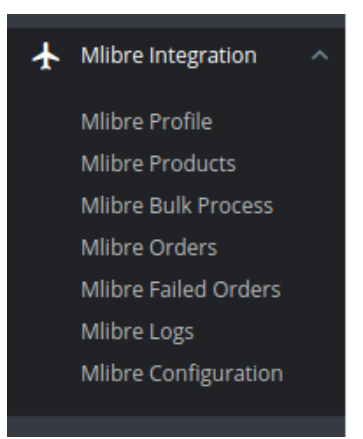

• Click on Mlibre Profile and you will see the page as shown below:

| Mlibre Integration / Mlibre Profile<br>Mlibre Profile |                     |            | Add New Profile Help |
|-------------------------------------------------------|---------------------|------------|----------------------|
| MLIBRE PROFILE 17                                     |                     |            | 022                  |
| ID 🔹 Profile Code 💌                                   | Profile Name 🔻 🔺    | Status     |                      |
|                                                       |                     | . <b>T</b> | <b>Q</b> Search      |
| 2 Fundas para Celular                                 | Fundas para Celular | ~          | 🖋 Edit 💌             |
| 3 Fundas para Tablet                                  | Fundas para Tablet  | ×          | 🖋 Edit 🔻             |

• To delete the profile, click on the **Delete** button which appears when you click on the drop-down button next to **Edit** button. It has been shown in the red color in the image below:

| WISH PROFILE (1) |              |        |           |  |  |  |
|------------------|--------------|--------|-----------|--|--|--|
| ID Profile Name  | Profile Code | Status |           |  |  |  |
| 2 shirt          | shirt        | ~      | de Edit 💌 |  |  |  |
|                  |              |        | 🗇 Delete  |  |  |  |

- Once you click it, a box appears asking you to confirm the deletion of the profile.
- If you select **Yes**, the profile will be deleted.

# 6. Managing Mercadolibre Products

On this page, sellers may take the following actions:

- Upload/Update Selected Products
- Sync Inventory and Price
- Sync Product Status
- Enable Product at Mercadolibre.
- Disable Product at Mercadolibre.

# 6.1. Uploading/Updating Selected Products

To upload/update a product, a seller needs to:

- Go to Prestashop Admin Panel
- On the left navigation bar, place the cursor on Mlibre Integration and you will see it getting expanded as below:

# Mlibre Integration Mlibre Profile Mlibre Products Mlibre Bulk Process Mlibre Orders Mlibre Failed Orders Mlibre Logs Mlibre Configuration

### • Click on Mercadolibre Products and you will see the page as shown below:

| М | LIBRE | E PRODUC | TS 2886                      |                                                                |                     |                |            |        |                   |                    |              | ; >_ 9       |
|---|-------|----------|------------------------------|----------------------------------------------------------------|---------------------|----------------|------------|--------|-------------------|--------------------|--------------|--------------|
|   |       | ID 🗸 🔺   | Profile 🔻 🔺                  | Name 🔻 🔺                                                       | Sku 🔽 🔺             | Final price    | Quantity 💌 | Status | Mlibre Status 🔻 🔺 | Mlibre Item ID 🔻 🔺 | Validity 🔻 🔺 |              |
|   |       |          | - •                          |                                                                |                     |                |            | - •    | - •               |                    |              | <b>Q</b> Sea |
|   |       | 82       | Fundas<br>para<br>Celular    | OtterBox<br>Impact<br>Blackberry<br>9700<br>Negra              | RBB1-TRC98-<br>20E4 | MX \$<br>99.00 | 5          | ~      | Active            | MLM654208371       | No Error     | 1 Upload     |
|   |       | 90       | Micas de<br>Pantalla<br>(WM) | Screen<br>Protector<br>for<br>Blackberry<br>8900 Clear         | MICABB8900ST        | MX \$<br>33.00 | 162        | ~      |                   |                    | View Errors  | 1 Upload     |
|   |       | 91       | Micas de<br>Pantalla<br>(WM) | Screen<br>Protector<br>for<br>Blackberry<br>8520 9300<br>Clear | MICABB8520STD       | MX \$<br>39.00 | 217        | ~      | -                 | -                  | View Errors  | 🌲 Upload     |

• From here, you may select the product(s) and then you need to click on the **Bulk Actions** button on the bottom left of the page and you may see the options for actions, as shown below:

| Select all                                                                                                    |
|----------------------------------------------------------------------------------------------------|
| <ul><li>ひ Enable selection</li><li>ひ Disable selection</li></ul>                                                                                                    |
| <ul> <li>Upload/Update selected</li> <li>Sync Inventory &amp; Price</li> <li>Update Description</li> <li>Pause At Mlibre</li> <li>Reactivate At Mlibre</li> <li>Delete At Mlibre</li> </ul> |
| Bulk actions                                                                                                    |

• Now click on the Upload/Update selected to upload the product.

# 6.2. Sync Inventory and Price

To sync Inventory and Price for a product, a seller needs to:

- Go to Prestashop Admin Panel
- On the left navigation bar, place the cursor on Mercadolibre Integration and you will see it getting expanded as below:

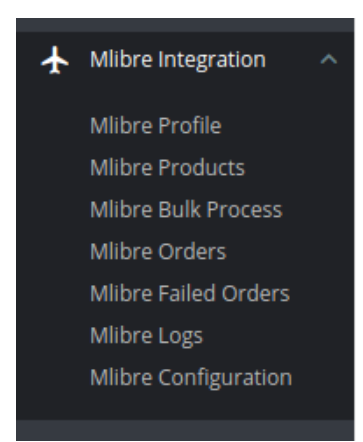

• Click on Mercadolibre Products and you will see the page as shown below:

| MLIBRE PRODUCTS 2886 |  |        |                              |                                                                |                     |                |            |        | 2                 | ; >_ 9             |              |          |
|----------------------|--|--------|------------------------------|----------------------------------------------------------------|---------------------|----------------|------------|--------|-------------------|--------------------|--------------|----------|
|                      |  | ID 🗸 🔺 | Profile 🔻 🔺                  | Name 🔻 🔺                                                       | Sku 🔽 🔺             | Final price    | Quantity 💌 | Status | Mlibre Status 🔻 🔺 | Mlibre Item ID 🔻 🔺 | Validity 🔻 🔺 |          |
|                      |  |        | - •                          |                                                                |                     |                |            | - •    | . <b>v</b>        |                    |              | Q Sea    |
|                      |  | 82     | Fundas<br>para<br>Celular    | OtterBox<br>Impact<br>Blackberry<br>9700<br>Negra              | RBB1-TRC98-<br>20E4 | MX \$<br>99.00 | 5          | ~      | Active            | MLM654208371       | No Error     | 1 Upload |
|                      |  | 90     | Micas de<br>Pantalla<br>(WM) | Screen<br>Protector<br>for<br>Blackberry<br>8900 Clear         | MICABB8900ST        | MX \$<br>33.00 | 162        | ~      |                   |                    | View Errors  | 🏦 Upload |
|                      |  | 91     | Micas de<br>Pantalla<br>(WM) | Screen<br>Protector<br>for<br>Blackberry<br>8520 9300<br>Clear | MICABB8520STD       | MX \$<br>39.00 | 217        | ~      | -                 | -                  | View Errors  | 🕹 Upload |

• From here, you may select the product(s) and then you need to click on the Bulk Actions button on the bottom left of the page and you may see the options for actions, as shown below:

| Select all                                                                                                    |
|----------------------------------------------------------------------------------------------------|
| ပံ Enable selection<br>ပံ Disable selection                                                                                                    |
| <ul> <li>Upload/Update selected</li> <li>Sync Inventory &amp; Price</li> <li>Update Description</li> <li>Pause At Mlibre</li> <li>Reactivate At Mlibre</li> <li>Delete At Mlibre</li> </ul> |
| Bulk actions 🔺                                                                                                    |

• Now click on sync Inventory and Price.

.....

# 6.3. Update Discription

To update description, a seller needs to:

- Go to Prestashop Admin Panel
- On the left navigation bar, place the cursor on Mlibre Integration and you will see it getting expanded as below:

# Mlibre Integration Mlibre Profile Mlibre Products Mlibre Bulk Process Mlibre Orders Mlibre Failed Orders Mlibre Logs Mlibre Configuration

### • Click on Mlibre Products and you will see the page as shown below:

| М | LIBRE | PRODUC | TS <b>2886</b>               |                                                                |                     |                |            |            |                   |                    | 2            | 7 ×_ 8       |
|---|-------|--------|------------------------------|----------------------------------------------------------------|---------------------|----------------|------------|------------|-------------------|--------------------|--------------|--------------|
|   |       | ID 🗸 🔺 | Profile 🔻 🔺                  | Name 🔻 🔺                                                       | Sku 🔻 🔺             | Final price    | Quantity 💌 | Status     | Mlibre Status 🔻 🔺 | Mlibre Item ID 🔻 🔺 | Validity 🔽 🔺 |              |
|   |       |        | - •                          |                                                                |                     |                |            | - <b>v</b> | - •               |                    |              | <b>Q</b> Sea |
|   |       | 82     | Fundas<br>para<br>Celular    | OtterBox<br>Impact<br>Blackberry<br>9700<br>Negra              | RBB1-TRC98-<br>20E4 | MX \$<br>99.00 | 5          | ~          | Active            | MLM654208371       | No Error     | 1 Upload     |
|   |       | 90     | Micas de<br>Pantalla<br>(WM) | Screen<br>Protector<br>for<br>Blackberry<br>8900 Clear         | MICABB8900ST        | MX \$<br>33.00 | 162        | ~          |                   |                    | View Errors  | 1 Upload     |
|   |       | 91     | Micas de<br>Pantalla<br>(WM) | Screen<br>Protector<br>for<br>Blackberry<br>8520 9300<br>Clear | MICABB8520STD       | MX \$<br>39.00 | 217        | ~          | -                 |                    | View Errors  | 1 Upload     |

• From here, you may select the product(s) and then you need to click on the Bulk Actions button on the bottom left of the page and you may see the options for actions, as shown below:

| Select all                                                                                                    |
|----------------------------------------------------------------------------------------------------|
| <ul><li>➡ Enable selection</li><li>➡ Disable selection</li></ul>                                                                                                    |
| <ul> <li>Upload/Update selected</li> <li>Sync Inventory &amp; Price</li> <li>Update Description</li> <li>Pause At Mlibre</li> <li>Reactivate At Mlibre</li> <li>Delete At Mlibre</li> </ul> |
| Bulk actions                                                                                                    |

• Now click on Update Description.

# 6.4. Pause Product

To Pause the Products at Mercadolibre, a seller needs to:

- Go to Prestashop Admin Panel
- On the left navigation bar, place the cursor on Mlibre Integration and you will see it getting expanded as below:

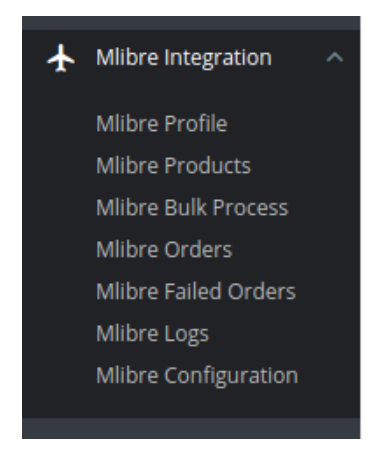

• Click on Mlibre Products and you will see the page as shown below:

| MI | IBRE | PRODUC | TS 2886                      |                                                                |                     |                |            |        |                   |                    | 2            | ; >_ 9   |
|----|------|--------|------------------------------|----------------------------------------------------------------|---------------------|----------------|------------|--------|-------------------|--------------------|--------------|----------|
|    |      | ID 🗸 🔺 | Profile 🔻 🔺                  | Name 🔻 🔺                                                       | Sku 🔽 🔺             | Final price    | Quantity 💌 | Status | Mlibre Status 🔻 🔺 | Mlibre Item ID 🔻 🔺 | Validity 🔻 🔺 |          |
|    |      |        | - •                          |                                                                |                     |                |            | - •    | . <b>v</b>        |                    |              | Q Sea    |
|    |      | 82     | Fundas<br>para<br>Celular    | OtterBox<br>Impact<br>Blackberry<br>9700<br>Negra              | RBB1-TRC98-<br>20E4 | MX \$<br>99.00 | 5          | ~      | Active            | MLM654208371       | No Error     | 1 Upload |
|    |      | 90     | Micas de<br>Pantalla<br>(WM) | Screen<br>Protector<br>for<br>Blackberry<br>8900 Clear         | MICABB8900ST        | MX \$<br>33.00 | 162        | ~      |                   |                    | View Errors  | 🏦 Upload |
|    |      | 91     | Micas de<br>Pantalla<br>(WM) | Screen<br>Protector<br>for<br>Blackberry<br>8520 9300<br>Clear | MICABB8520STD       | MX \$<br>39.00 | 217        | ~      | -                 | -                  | View Errors  | 🕹 Upload |

• From here, you may select the product(s) and then you need to click on the Bulk Actions button on the bottom left of the page and you may see the options for actions, as shown below:

| Select all                                                                                                    |
|----------------------------------------------------------------------------------------------------|
| 也 Enable selection<br>也 Disable selection                                                                                                    |
| <ul> <li>Upload/Update selected</li> <li>Sync Inventory &amp; Price</li> <li>Update Description</li> <li>Pause At Mlibre</li> <li>Reactivate At Mlibre</li> <li>Delete At Mlibre</li> </ul> |
| Bulk actions 🔺                                                                                                    |

• Now click on Pause at Mlibre.

# 6.5. Reactivate Product

To Reactivate the Products at Mlibre, a seller needs to:

.....

- Go to Prestashop Admin Panel
- On the left navigation bar, place the cursor on Mlibre Integration and you will see it getting expanded as below:

# Mlibre Integration Mlibre Profile Mlibre Products Mlibre Bulk Process Mlibre Orders Mlibre Failed Orders Mlibre Logs Mlibre Configuration

### • Click on Mlibre Products and you will see the page as shown below:

| М | LIBRE | E PRODUC | TS <b>2886</b>               |                                                                |                     |                |          |        |                   |                    |              | C >_ 8       |
|---|-------|----------|------------------------------|----------------------------------------------------------------|---------------------|----------------|----------|--------|-------------------|--------------------|--------------|--------------|
|   |       | ID 🗸 🔺   | Profile 🔻 🔺                  | Name 🔻 🔺                                                       | Sku 🔽 🔺             | Final price    | Quantity | Status | Mlibre Status 🔻 🔺 | Mlibre Item ID 🔻 🔺 | Validity 🔻 🔺 |              |
|   |       |          | - •                          |                                                                |                     |                |          | - •    | - •               |                    |              | <b>Q</b> Sea |
|   |       | 82       | Fundas<br>para<br>Celular    | OtterBox<br>Impact<br>Blackberry<br>9700<br>Negra              | RBB1-TRC98-<br>20E4 | MX \$<br>99.00 | 5        | ~      | Active            | MLM654208371       | No Error     | 1 Upload     |
|   |       | 90       | Micas de<br>Pantalla<br>(WM) | Screen<br>Protector<br>for<br>Blackberry<br>8900 Clear         | MICABB8900ST        | MX \$<br>33.00 | 162      | ~      |                   |                    | View Errors  | 🏝 Upload     |
|   |       | 91       | Micas de<br>Pantalla<br>(WM) | Screen<br>Protector<br>for<br>Blackberry<br>8520 9300<br>Clear | MICABB8520STD       | MX \$<br>39.00 | 217      | *      | -                 | -                  | View Errors  | 🛓 Upload     |

• From here, you may select the product(s) and then you need to click on the Bulk Actions button on the bottom left of the page and you may see the options for actions, as shown below:

| Select all                                                                                                    |
|----------------------------------------------------------------------------------------------------|
| ပံ Enable selection<br>ပံ Disable selection                                                                                                    |
| <ul> <li>Upload/Update selected</li> <li>Sync Inventory &amp; Price</li> <li>Update Description</li> <li>Pause At Mlibre</li> <li>Reactivate At Mlibre</li> <li>Delete At Mlibre</li> </ul> |
| Bulk actions                                                                                                    |

• Now click on Reactivate at Mlibre.

# 6.6. Delete Product

To delete product at Mercadolibre, a seller needs to:

- Go to Prestashop Admin Panel
- On the left navigation bar, place the cursor on Mlibre Integration and you will see it getting expanded as below:

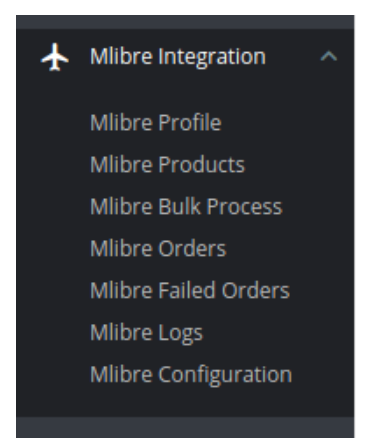

• Click on Mlibre Products and you will see the page as shown below:

| MI | IBRE | PRODUC | TS 2886                      |                                                                |                     |                |            |        |                   |                    |              | C >_ 2       |
|----|------|--------|------------------------------|----------------------------------------------------------------|---------------------|----------------|------------|--------|-------------------|--------------------|--------------|--------------|
|    |      | ID 🗸 🔺 | Profile 🔻 🔺                  | Name 🔻 🔺                                                       | Sku 🔻 🔺             | Final price    | Quantity 💌 | Status | Mlibre Status 🔻 🔺 | Mlibre Item ID 🔻 🔺 | Validity 🔻 🔺 |              |
|    |      |        | - •                          |                                                                |                     |                |            | - •    | -                 |                    |              | <b>Q</b> Sea |
|    |      | 82     | Fundas<br>para<br>Celular    | OtterBox<br>Impact<br>Blackberry<br>9700<br>Negra              | RBB1-TRC98-<br>20E4 | MX \$<br>99.00 | 5          | ~      | Active            | MLM654208371       | No Error     | 1 Upload     |
|    |      | 90     | Micas de<br>Pantalla<br>(WM) | Screen<br>Protector<br>for<br>Blackberry<br>8900 Clear         | MICABB8900ST        | MX \$<br>33.00 | 162        | ~      |                   |                    | View Errors  | 1 Upload     |
|    |      | 91     | Micas de<br>Pantalla<br>(WM) | Screen<br>Protector<br>for<br>Blackberry<br>8520 9300<br>Clear | MICABB8520STD       | MX \$<br>39.00 | 217        | *      | -                 | -                  | View Errors  | 1 Upload     |

• From here, you may select the product(s) and then you need to click on the Bulk Actions button on the bottom left of the page and you may see the options for actions, as shown below:

| Select all                                                                                                    |
|----------------------------------------------------------------------------------------------------|
| ပံ Enable selection<br>ပံ Disable selection                                                                                                    |
| <ul> <li>Upload/Update selected</li> <li>Sync Inventory &amp; Price</li> <li>Update Description</li> <li>Pause At Mlibre</li> <li>Reactivate At Mlibre</li> <li>Delete At Mlibre</li> </ul> |
| Bulk actions 🔺                                                                                                    |

• Now click on Delete at Mlibre.

# 7. Managing Mercadolibre Orders

.....

The admin can manage the Mercadolibre orders from the Prestashop admin panel by:

- Viewing and shipping the Mercadolibre orders
- Viewing the failed orders

# 7.1. Shipping of Mercadolibre orders

A

The admin can view all the order details fetched from Mercadolibre.com and ship the orders based on requirements. Admin can also cancel the existing orders.

### **To ship Mercadolibre Orders**

- Go to Prestashop Admin panel.
- On the left navigation bar, move the cursor over the **Mercadolibre Integration** menu. The menu appears as shown in the following figure:

| ¥ | Mlibre Integration   |  |
|---|----------------------|--|
|   | Mlibre Profile       |  |
|   | Mlibre Products      |  |
|   | Mlibre Bulk Process  |  |
|   | Mlibre Orders        |  |
|   | Mlibre Failed Orders |  |
|   | Mlibre Logs          |  |
|   | Mlibre Configuration |  |
|   |                      |  |

Mlibre Integration / Mlibre Orders

**Mlibre Orders** 

• Now click the Mercadolibre Orders menu. And on the same page, click on Fetch Orders. The page appears as shown in the image below:

|       |              |           |                    |              |                    |              |                                | Feto          | h Order Help     |
|-------|--------------|-----------|--------------------|--------------|--------------------|--------------|--------------------------------|---------------|------------------|
| MLIBR | E ORDERS 23  |           |                    |              |                    |              |                                | 2             | 2 >_ 9           |
|       | Store ID 🔻 🔺 | ML ID 🔻 🔺 | ML Shipment ID 🔻 🔺 | Delivery 🔻 🔺 | Customer 🔻 🔺       | Total 🔻 🔺    | PS Status 🔽 🔺                  | ML Status 🔻 🔺 | ML Shipment Stat |
|       |              |           |                    | . <b>v</b>   |                    |              | . <b>v</b>                     | - •           | -                |
|       |              |           |                    |              |                    |              |                                |               |                  |
|       | 18975        |           |                    | Mexico       | M.<br>Mercadolibre | MX \$ 524.00 | 4 - PAID Order being processed | Paid          | Ready To Sh      |
|       | 18974        |           |                    | Mexico       | M.<br>Mercadolibre | MX \$ 873.00 | 4 - PAID Order being processed | Paid          | Ready To Sh      |
|       | 18973        |           |                    | Mexico       | M.<br>Mercadolibre | MX \$ 349.00 | 4 - PAID Order being processed | Paid          | Ready To Sh      |
|       | 18972        |           |                    | Mexico       | M.<br>Mercadolibre | MX \$ 408.00 | 3.1 - PAGADO MercadoPago       | Paid          | Ready To Sh      |
|       | 18967        |           |                    | Mexico       | M.<br>Mercadolibre | MX \$ 524.00 | 6.1 ENVIADO MERCADOLIBRE       | Paid          | Ready To Sh      |

- From here, you may carry on the shipment of the product.
- To do so, click on the **View** button in the last column. The page looks like the one shown below:

Ship Order Deliver Order Cancel Order

🖃 ORDER DETAIL

| D:<br>ID:<br>ID: 18975<br>: paid<br>is: ready_to_<br>NG NUMBER<br>The tr. | ship                 |                                                | Cus<br>Cus                           | stomer Name :<br>stomer Phone :<br>stomer email :<br>stomer Address | :                                                                                                    |                                                                                                    |                                                                                                    |
|---------------------------------------------------------------------------|----------------------|------------------------------------------------|--------------------------------------|---------------------------------------------------------------------|----------------------------------------------------------------------------------------------------|----------------------------------------------------------------------------------------------------|----------------------------------------------------------------------------------------------------|
| NG NUMBER                                                                 |                      |                                                |                                      |                                                                     |                                                                                                    |                                                                                                    |                                                                                                    |
| NG NUMBER                                                                 |                      |                                                |                                      |                                                                     |                                                                                                    |                                                                                                    |                                                                                                    |
|                                                                           | acking number for th | he shipmer                                     | nt.                                  |                                                                     |                                                                                                    |                                                                                                    |                                                                                                    |
|                                                                           |                      |                                                |                                      |                                                                     | © ORDER TOTAL                                                                                                    |                                                                                                    |                                                                                                    |
|                                                                           | Sku                  | Price                                          | Quantity                             | Total                                                               | Subtotal :<br>Shipping :                                                                                                    | 524<br>0                                                                                              |                                                                                                    |
| Samsung S9 Plus Negr                                                      | ra SA-931-BLK        | 524                                            | 1                                    | 524                                                                 | Total :                                                                                                    | 524                                                                                                   |                                                                                                    |
|                                                                           | Samsung S9 Plus Negr | <b>Sku</b><br>Samsung S9 Plus Negra SA-931-BLK | Samsung S9 Plus Negra SA-931-BLK 524 | Samsung S9 Plus Negra SA-931-BLK 524 1                              | Sku         Price         Quantity         Total           Samsung S9 Plus Negra         SA-931-BLK         524         1         524 | Sku     Price     Quantity     Total       Samsung S9 Plus Negra     SA-931-BLK     524     1     524 | Sku       Price       Quantity       Total         Samsung S9 Plus Negra       SA-931-BLK       524       1       524 |

- You may see the order info and the shipping info on this page.
- In the next part i.e. tracking info, do the following
  - In the Tracking number, enter the unique identifier that your carrier provided so that the user can track their package as it is being delivered. The tracking number should only contain alphanumeric characters with no space between them.
- Once you have filled the necessary details, click on the Ship Order button.

## 7.2. Cancelling the orders

### To cancel orders

Back

- Go to Prestashop Admin panel.
- On the left navigation bar, move the cursor over the **Mlibre Integration** menu. The menu appears as shown in the following figure:

### 🛧 Mlibre Integration

Mlibre Profile Mlibre Products Mlibre Bulk Process Mlibre Orders Mlibre Failed Orders Mlibre Logs Mlibre Configuration

• Now click the **Mlibre Orders** menu. And on the same page, click on **Fetch Orders**. The page appears as shown in the image below:

| ſ |        | bre Orc      | ders      |                    |              |                    |              |                                | Fet           | ch Order Help    |
|---|--------|--------------|-----------|--------------------|--------------|--------------------|--------------|--------------------------------|---------------|------------------|
| N | ILIBRE | ORDERS 23    |           |                    |              |                    |              |                                |               | C ≻ 9            |
|   |        | Store ID 🔻 🔺 | ML ID 🔻 🔺 | ML Shipment ID 🔻 🔺 | Delivery 🔻 🔺 | Customer 🔻 🔺       | Total 🔻 🔺    | PS Status 💌 🔺                  | ML Status 🔻 🔺 | ML Shipment Stat |
|   |        |              |           |                    | - •          |                    |              |                                | - •           | -                |
|   |        |              |           |                    |              |                    |              |                                |               |                  |
|   |        | 18975        |           |                    | Mexico       | M.<br>Mercadolibre | MX \$ 524.00 | 4 - PAID Order being processed | Paid          | Ready To Sh      |
|   |        | 18974        |           |                    | Mexico       | M.<br>Mercadolibre | MX \$ 873.00 | 4 - PAID Order being processed | Paid          | Ready To Sh      |
|   |        | 18973        |           |                    | Mexico       | M.<br>Mercadolibre | MX \$ 349.00 | 4 - PAID Order being processed | Paid          | Ready To Sh      |
|   |        | 18972        |           |                    | Mexico       | M.<br>Mercadolibre | MX \$ 408.00 | 3.1 - PAGADO MercadoPago       | Paid          | Ready To Sh      |
|   |        | 18967        |           |                    | Mexico       | M.<br>Mercadolibre | MX \$ 524.00 | 6.1 ENVIADO MERCADOLIBRE       | Paid          | Ready To Sh      |
|   |        |              |           |                    |              |                    |              |                                |               |                  |

• Now, to cancel the order one by one, select the order and then click on the drop-down arrow adjacent to the **View button** and you may see the button like this:

| Mlibre Integration / Mlibre Orders Mlibre Orders Fetch Order Hei |              |                    |              |                                |               |                        |                                   |  |
|------------------------------------------------------------------|--------------|--------------------|--------------|--------------------------------|---------------|------------------------|-----------------------------------|--|
|                                                                  |              |                    |              |                                |               | <u>C</u> >_ 99         |                                   |  |
| pment ID 🔻 🔺                                                     | Delivery 🔻 🔺 | Customer 🔻 🔺       | Total 🔻 🔺    | PS Status 🔻 🔺                  | ML Status 🔻 🔺 | ML Shipment Status 🔻 🔺 | Date 🔻 🔺                          |  |
|                                                                  |              |                    |              | . •                            | - •           | - •                    | From 🛗 🛛 📿 Search                 |  |
|                                                                  |              |                    |              |                                |               |                        | То                                |  |
| 46030090                                                         | Mexico       | M.<br>Mercadolibre | MX \$ 524.00 | 4 - PAID Order being processed | Paid          | Ready To Ship          | 11/26/2018<br>14:00:05 Q View -   |  |
| 46050923                                                         | Mexico       | M.<br>Mercadolibre | MX \$ 873.00 | 4 - PAID Order being processed | Paid          | Ready To Ship          | <sup>1</sup> ④ Print Mlibre Label |  |
| 46047019                                                         | Mexico       | M.<br>Mercadolibre | MX \$ 349.00 | 4 - PAID Order being processed | Paid          | Ready To Ship          | Cancel At Mlibre                  |  |
| 46036648                                                         | Mexico       | M.<br>Mercadolibre | MX \$ 408.00 | 3.1 - PAGADO MercadoPago       | Paid          | Ready To Ship          | <sup>1</sup> ✓ Deliver At Mlibre  |  |
| 45419182                                                         | Mexico       | M.<br>Mercadolibre | MX \$ 524.00 | 6.1 ENVIADO MERCADOLIBRE       | Paid          | Ready To Ship          | 11/25/2018<br>23:00:04 • View •   |  |
| 45315103                                                         | Mexico       | M.<br>Mercadolibre | MX \$ 548.00 | 6.1 ENVIADO MERCADOLIBRE       | Paid          | Ready To Ship          | 11/25/2018<br>19:00:03 Q View -   |  |
| VE150305                                                         | Movico       | М.                 | MY & 549.00  |                                | Daid          | Boody To Chip          | 11/25/2018 A View -               |  |

- You may click on the **cancel** button and the order will be canceled.
- You may also cancel the orders in bulk by selecting the multiple orders. Once multiple orders are selected, click on the **bulk actions button.** And it will appear as below:

| Mlibre Integration / Mlibre Orders |                                |                                                                 | Fetch Order Help |
|------------------------------------|--------------------------------|-----------------------------------------------------------------|------------------|
| 18951                              | Mexico M. MX \$ 524.00 Shipped | Paid                                                            | Ready To Ship    |
| 18950                              | Mexico M. MX \$ 416.00 Shipped | Paid                                                            | Ready To Ship    |
| 18949                              | Mexico M. MX \$ 206.00 Shipped | Paid                                                            | Ready To Ship    |
| 18948                              | Mexico M. MX \$ 534.00 Shipped | Paid                                                            | Ready To Ship    |
| 18947                              | Mexico M. MX \$ 499.00 Shipped | Paid                                                            | Ready To Ship    |
| Unselect all                       | Mexico M. MX \$ 548.00 Shipped | Paid                                                            | Ready To Ship    |
| C Sync Status                      | Mexico M. MX \$ 548.00 Shipped | Paid                                                            | Ready To Ship    |
| Cancel At Mlibre                   | Mexico M. MX \$ 359.00 Shipped | Paid                                                            | Shipped          |
| Bulk actions                       | Display 50 - / 23 result(s)    | Shipped     Paid     Shipped       / 23 result(s)     《 < 1 > 》 |                  |

• Now, all that you have to do is to click on the cancel button and all the selected orders will be canceled.

# 7.3. Mercadolibre Failed Orders

The admin can see the failed Mercadolibre orders and has the liberty to cancel those orders as well.

### To cancel the failed order:

- Go to Prestashop Admin Panel
- On the left navigation bar, place the cursor on Mercadolibre Integration and you will see it getting expanded as below:

| ¥ | Mlibre Integration ^ |
|---|----------------------|
|   | Mlibre Profile       |
|   | Mlibre Products      |
|   | Mlibre Bulk Process  |
|   | Mlibre Orders        |
|   | Mlibre Failed Orders |
|   | Mlibre Logs          |
|   | Mlibre Configuration |

• Click on Mlibre Failed Orders. The page appears as shown below:

| ID 🔹 SKU 🔹     | Fruugo Order Id 💌 🔺       | Reason 🔻 🔺                                           |                 |
|----------------|---------------------------|------------------------------------------------------|-----------------|
| •              |                           |                                                      | Q Search        |
| 1 parent_sku 1 | 5abcda5e0000000000000000  | PRODUCT WITH REFERENCE 'parent_sku 1' DOES NOT EXIST | Q Cancel        |
| 2 parent_sku 1 | 5abe2bde0000000000000000  | PRODUCT WITH REFERENCE 'parent_sku 1' DOES NOT EXIST | <b>Q</b> Cancel |
| 3 parent_sku 1 | 5abf7d5e0000000000000000  | PRODUCT WITH REFERENCE 'parent_sku 1' DOES NOT EXIST | @ Cancel        |
| 4 parent_sku 1 | 5ac0cede00000000000000000 | PRODUCT WITH REFERENCE 'parent_sku 1' DOES NOT EXIST | <b>Q</b> Cancel |
| Bulk actions + |                           |                                                      |                 |

- Now, this can be done both in bulk or by canceling a particular failed order.
- To cancel an individual order, click on the Cancel button in the last column of each failed order.
- To cancel the failed orders in bulk, select all the orders and then click on the **bulk actions** button and from here you may click on **cancel order**.

All selected failed orders will be canceled.